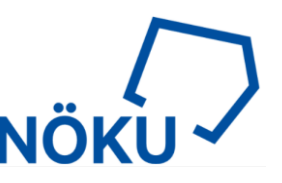

# MS Teams Konferenz via klassische Telefonie

Für externe Personen, die die Anwendung MS Teams nicht installieren dürfen oder die Internetverbindung zu schlecht ist, empfehlen wir die Einwahl via Telefon in die MS Teams Konferenz.

Nachdem Sie lizenziert wurden, erhalten Sie binnen 24h eine automatisch generierte E-Mail mit dem Titel "Sie können jetzt Office 365-Audiokonferenzen nutzen".

Der Audiokonferenz-PIN ist die wichtigste Information in der Mail und muss gemerkt werden. Er wird benötigt um sich als Organisator der Konferenz auszuweisen, falls man seiner eigenen MS Teams Sitzung per Telefon beitreten möchte.

| Sie können jetzt Office 365-<br>Audiokonferenzen nutzen                                                                                                    |  |  |  |
|----------------------------------------------------------------------------------------------------|--|--|--|
| Office 365-Audiokonferenzen wurden für Ihr Konto aktiviert. Bei Audiokonferenzen<br>können Sie und Ihre Besprechungsteilnehmer per Telefon teilnehmen.                                                                                                    |  |  |  |
| Name:<br>Konto:                                                                                                    |  |  |  |
| Ihre Informationen für Audiokonferenzen                                                                                                    |  |  |  |
| Hier sind die Anmeldeinformationen, mit denen Sie und Ihre Besprechungsteilnehmer per<br>Telefon teilnehmen können. Diese Informationen werden allen Skype for Business- oder<br>Microsoft Teams-Besprechungen, die Sie erstellen, hinzugefügt. Um per Telefon an einer<br>Besprechung teilzunehmen, wählen Sie die Konferenztelefonnummer, und geben Sie die<br>Konferenzkennung ein.                             |  |  |  |
| Konferenztelefonnummer:                                                                                                    |  |  |  |
| Hinweis: Sie können zusätzliche Telefonnummern abrufen, indem Sie in Ihren<br>Besprechungseinladungen auf den Link "Lokale Rufnummer suchen" klicken.                                                                                                    |  |  |  |
| Ihre Audiokonferenz-PIN                                                                                                    |  |  |  |
| Wenn Sie Besprechungsorganisator sind, als erste Person teilnehmen und per Telefon<br>teilnehmen, müssen Sie Ihre PIN eingeben, um die Besprechung zu starten. Behandeln Sie<br>diese PIN wie jede andere PIN als vertraulich. Sie können Ihre PIN über den Link zum<br>Zurücksetzen der PIN in Ihren Besprechungseinladungen zurücksetzen. Sie können sich<br>dazu auch an Ihren Office 365-Administrator wenden. |  |  |  |
| Audiokonferenz-PIN:                                                                                                    |  |  |  |
|                                                                                                    |  |  |  |

Dies ist eine automatisch erstellte Dienstmitteilung. Wenden Sie sich an Ihren Administrator, um weitere Informationen zu erhalten.

Nach dem Erhalt dieser Mail wird für Sie automatisch beim Erzeugen oder Planen einer MS Teams Besprechung ein paralleler Telefonkonferenzraum erzeugt, der von allen Empfängern der Einladung genutzt werden kann.

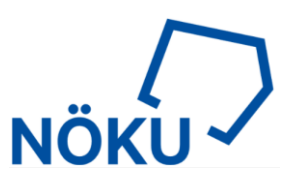

### Teilnehmer per geplanter Konferenz

#### Per Outlook Kalender die Konferenz planen:

| Datei    | Start        | Senden, mp   | fangen Ordner     |
|----------|--------------|--------------|-------------------|
| ·        |              | Ē            | <b>1</b>          |
| Neuer    | Neue         | Neue         | Neue Teams-       |
| Termin E | esprechung ` | r Elemente ~ | Besprechung       |
|          | Neu          |              | Teams-Besprechung |

Hier wird nun nicht nur ein Link zur MS Team Konferenz erzeugt, sondern nun auch eine Telefonnummer inkl. Konferenz ID.

| Kalender                                     | Ti i                               | 🗌 🕺 🖉 🕌                                                     | -             | Anzeigen als: Gebucht 🗸 🔿            | Wichtigkeit: boch                   | Ļ              | 6                  |
|----------------------------------------------|------------------------------------|-------------------------------------------------------------|---------------|--------------------------------------|-------------------------------------|----------------|--------------------|
| $L$ öschen $\rightarrow$ Weiterleiten $\sim$ | An Teams-Besprechung<br>teilnehmen | Einladung Adressbuch Namen Antwort<br>stornieren überprüfen | optionen<br>⁄ | Q Erinnerung: 15 Minuten → Serientyp | Kategorisieren Vichtigkeit: niedrig | Diktieren<br>~ | Office-<br>Add-Ins |
| Aktionen                                     | Teams-Besprechung                  | Teilnehmer                                                  |               | Optionen                             | Kategorien                          | Sprache        | Add-Ins            |

(i) Sie haben diese Besprechungseinladung noch nicht gesendet.

| $\triangleright$ | Titel        |                                                   |
|------------------|--------------|---------------------------------------------------|
| Senden           | Erforderlich |                                                   |
|                  | Optional     |                                                   |
|                  | Beginn       | Mi 15.01.2020 🔂 00:00 👻 🗋 Ganztāgig 🗋 👰 Zeitzonen |
|                  | Ende         | Do 16.01.2020                                     |
|                  | Ort          | Microsoft Teams-Besprechung                       |

An Microsoft Teams-Besprechung teilnehmen

https://teams.microsoft.com/l/meetup-join/19%3ameeting NjI5NDZmMzktZjlyZi00NGRlLWFINzAtZTkyMmZlNDVIOWZm%40thread.v2/0?context=%7b%22Tid%22%3a%224de6158e-778b-4e8b-a7ea-c5e67728a810%22%

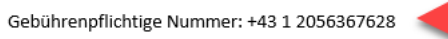

Wenn Sie eine lokale Nummer benötigen, können Sie hier eine erhalten. Und wenn Sie die PIN für die Einwahl vergessen haben, können Sie sie zurücksetzen.

Konferenz-ID:

654 541 176#

Lokale Nummer: https://dialin.teams.microsoft.com/89f6addd-713f-4378-91bf-c3550ac447df?id=654541176 PIN zurücksetzen: https://mysettings.lync.com/pstnconferencing Weitere Informationen zu Teams https://aketts://teams.microsoft.com/meetingOptions/?organizerId=8107c2f2-d64f-4f28-b88e-f53af4f7f15f&tenantId=4de6158e-778b-4e8b-a7ea-c5e67728a810&threadId=19 meeting NjI5NDZmMzktZjIyZi00NGRILWFINzAtZTk

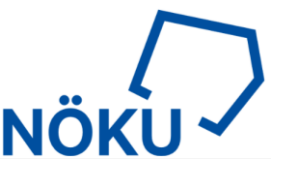

Wir empfehlen die automatisch erzeugte Einladungs-E-Mail anzupassen. Die zwei Zeilen unterhalb der Konferenz-ID sind nutzlos für die Empfänger und können gelöscht werden. Leider lässt sich das nicht zentral steuern.

Eine Computerstimme leitet die Anrufer durch die Einwahl. Jeder benötigt nur die Telefonnummer und die Konferenz-ID, die der Teilnehmer am Telefon eingeben muss. Danach gibt man seinen Namen akustisch an und wird in den Wartesaal gelegt.

Innerhalb der MS Teams Besprechung findet man den Telefonteilnehmer in der Teilnehmerliste im Wartesaal und kann diesen hinzufügen.

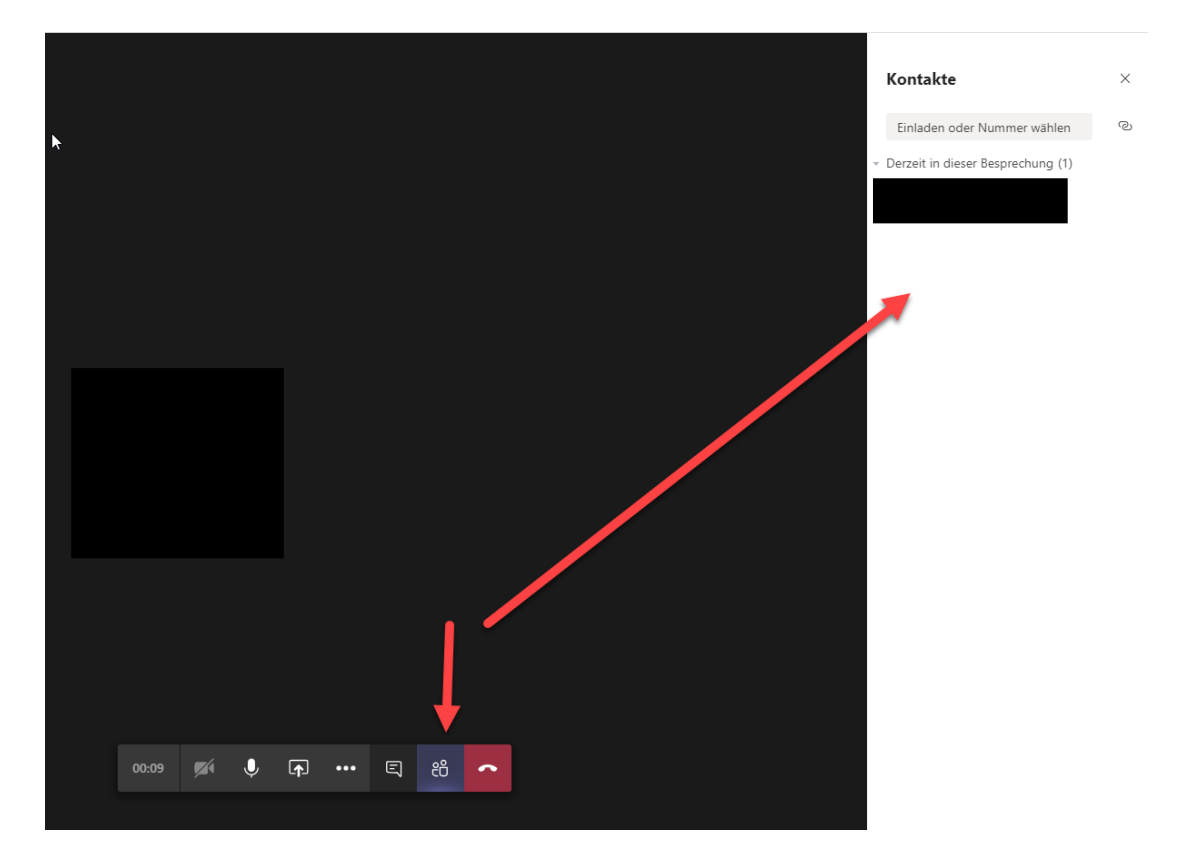

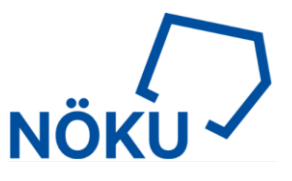

## **Spontane Einladung eines Teilnehmers**

Unserer Erfahrung nach ist dieser Weg manchmal nicht zuverlässig. Der Fehler liegt jedoch bei Microsoft. Wir hoffen auf ein Update.

| $\langle \rangle$     |                                             |
|-----------------------|---------------------------------------------|
| <b>Ļ</b><br>Aktivitāt |                                             |
| <b>E</b><br>Chat      | Audio- und Videoeinstellungen auswählen für |
| iii<br>Teams          | Besprechung mit                             |
| E Kalender            |                                             |
| Anrufe                |                                             |
|                       |                                             |
|                       |                                             |
|                       | Jetzt teilnehmen                            |
|                       | 🕫 💽 🚿 💽 🌵 🂽 🚱 Benutzerdefiniertes Setup     |
|                       |                                             |
|                       | <b>^</b>                                    |
|                       | Andere Teilnahmeoptionen                    |
|                       | ශ් Audio aus                                |
| Apps                  |                                             |
| 0                     |                                             |

Vor dem Start einer Besprechung wird die Funktion "Telefonaudio" angeführt:

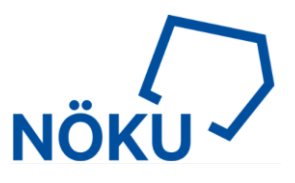

#### Es stehen nun zwei Methoden zur Wahl:

- selbstständig Anrufen oder
- Manuell einwählen

## selbstständig Anrufen:

Im Feld die Telefonnummer der Person eintippen damit die gewünschte Person teilnehmen kann. Es kann bis zu 30 Sekunden dauern bis Ihr Telefon läutet:

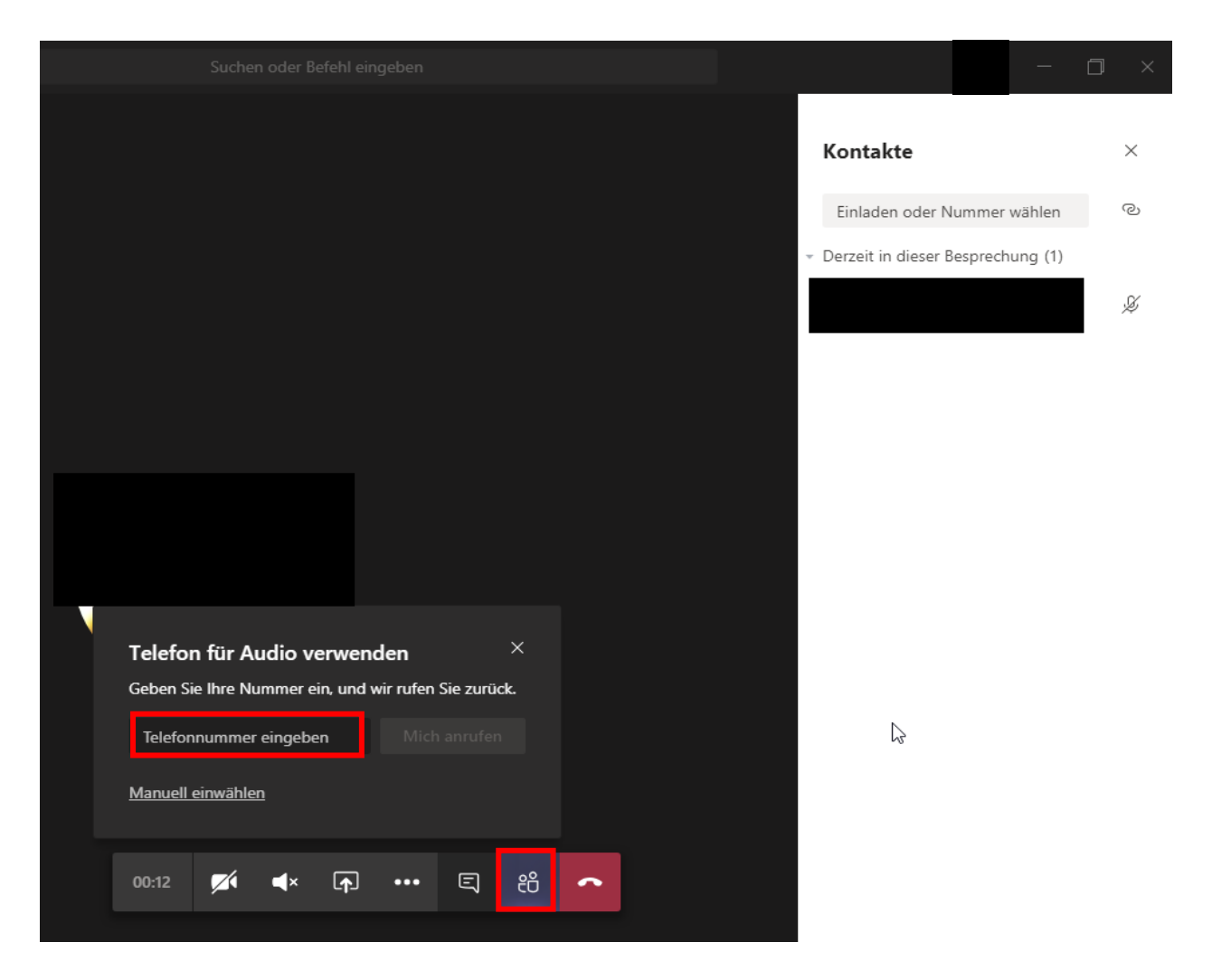

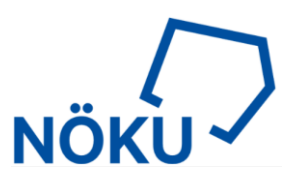

## Manuell einwählen:

| Kontakte                                              | $\times$ |
|-------------------------------------------------------|----------|
| Einladen oder Nummer wählen                           | Q        |
| <ul> <li>Derzeit in dieser Besprechung (1)</li> </ul> |          |
|                                                       | Þ        |
|                                                       | 1        |
|                                                       |          |
|                                                       |          |
|                                                       |          |
|                                                       |          |
|                                                       |          |
|                                                       |          |
| Telefon für Audio verwenden ×                         |          |
| Geben Sie Ihre Nummer ein, und wir rufen Sie zurück.  |          |
| Telefonnummer eingeben Mich anrufen                   |          |
| Manuell einwählen                                     |          |
|                                                       |          |
| 00:12 🜠 🛋× 🝙 ••• 🗉 🔐 👝                                |          |
|                                                       |          |

Den Link "Manuell hinzufügen" unterhalb des Feldes anklicken:

Hier sieht man nun die Konferenztelefonnummer und die Konferenz-ID, die man dem externen Teilnehmer mitteilen kann:

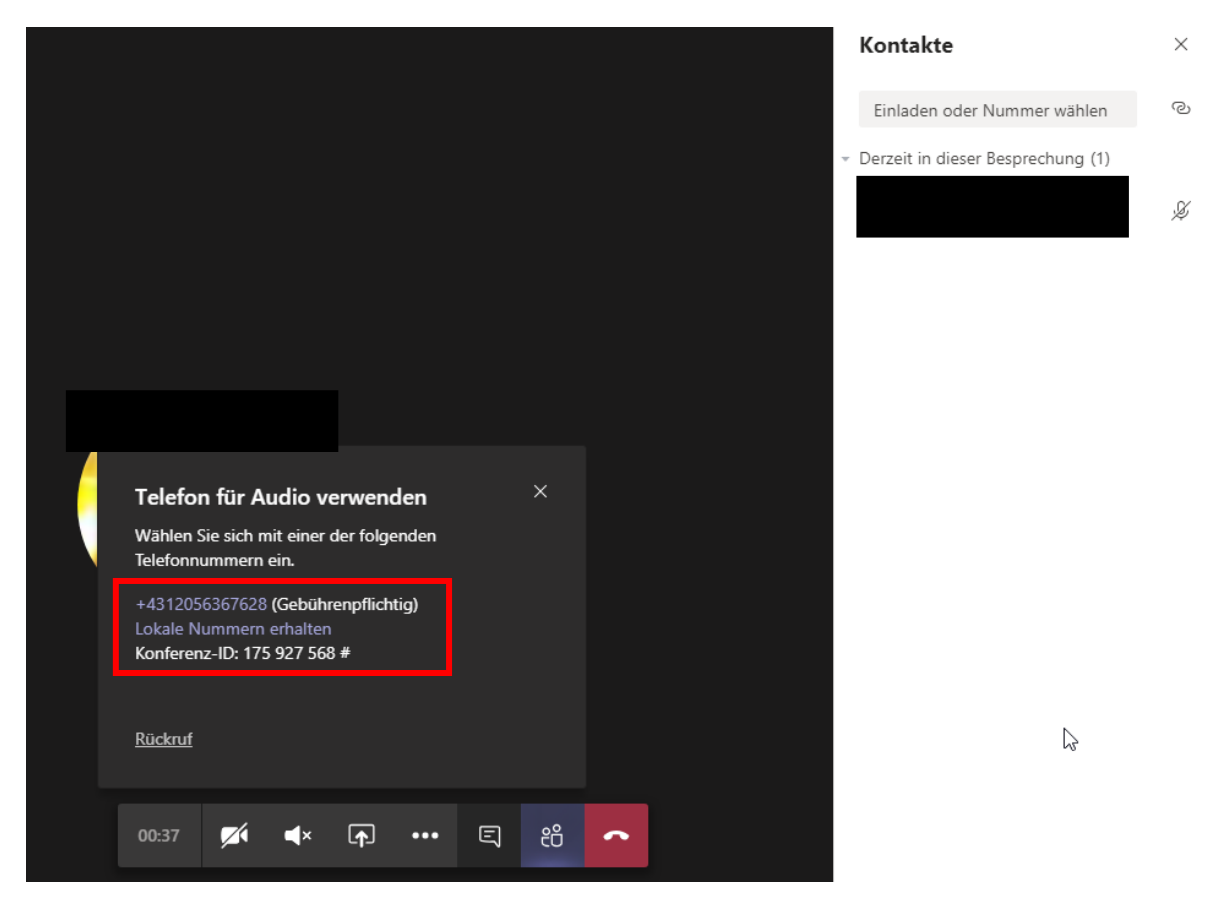

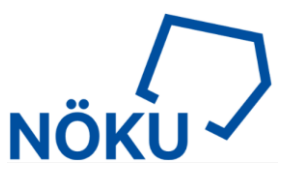

## Besprechungsdetails ein- oder ausblenden

In den Besprechungsdetails findet man verschiedenste Informationen über die Konferenz wie z. B. die Telefonnummer, Konferenz-ID usw.

| <ul> <li>Certiteeinstellungen anzeigen</li> <li>Besprechungsnotizen anzeigen</li> <li>Besprechungsnotizen anzeigen</li> <li>Besprechungsnotizen anzeigen</li> <li>Besprechungsnotizen anzeigen</li> <li>Besprechungsnotizen anzeigen</li> <li>Besprechungsnotizen anzeigen</li> <li>Besprechungsnotizen anzeigen</li> <li>Besprechungsnotizen anzeigen</li> <li>Besprechungsnotizen anzeigen</li> <li>Besprechungsnotizen anzeigen</li> <li>Besprechungsnotizen anzeigen</li> <li>Besprechungsnotizen anzeigen</li> <li>Besprechungsnotizen anzeigen</li> <li>Besprechungsnotizen anzeigen</li> <li>Besprechungsberechungsberechungsbeziehten</li> <li>Lotal kunnelen (Foll)</li> <li>Conference D</li> <li>Lotal ausbienden</li> <li>Lean nubers   Best PN   Lean more about</li> <li>Team</li> </ul>                                                                                                    |                                                                  |       | Besprechungsdetails ×                                                                                                    |
|----------------------------------------------------------------------------------------------------|------------------------------------------------------------------|-------|----------------------------------------------------------------------------------------------------|
| <ul> <li>10:53 - 10:53 (0 Minuter)<br/>Montag. 25. Mal 2020 @ 10:53</li> <li>If Manuell einwählen</li> <li>Geöt Gebührenpflichtig)</li> <li>Uskate Nummeri erhatten<br/>Konferenz-D:</li> <li>Telefonnumm</li> <li>Mich austulen</li> <li>Telefonnumm</li> <li>Mich austulen</li> <li>Telefonnumeri Itelefon</li> <li>Telefonnumeri Itelefon</li> <li>Telefonnumeri Itelefon</li> <li>Telefonnumeri Itelefon</li> <li>Telefonnumeri Itelefon</li> <li>Telefonnumeri Itelefon</li> <li>Telefonnum</li> <li>Telefonnum</li> <li>Tel</li></ul>                                                                                                    |                                                                  |       | Besprechung mit                                                                                                    |
| <ul> <li>Manuell einwählen</li> <li>Manuell einwählen</li> <li>Manuell einwählen&lt;</li></ul>                                                                                                    |                                                                  |       | 10:53 - 10:53 (0 Minuten)<br>Montag, 25. Mai 2020 @ 10:53                                                                                                    |
| <ul> <li>Cerateeinstellungen anzeigen</li> <li>Gesprechungshotizen anzeigen</li> <li>Besprechungsdetails ausblenden</li> <li>Vollbildmodus aufrufen</li> <li>Vollbildmodus aufrufen</li> <li>Eureuntertitel aktivieren (Preview, nur Englisch (USA))</li> <li>Tastatur</li> <li>Besprechungs beannen</li> <li>Eingehendes Video deaktivieren</li> <li>Eingehendes Video deaktivieren</li> </ul>                                                                                                    |                                                                  |       | Manuell einwählen                                                                                                    |
| <ul> <li>Contaction of the second second</li></ul> |                                                                  |       | % Telefonnumm Mich anrufen                                                                                                    |
| <ul> <li>Sesprechungshotizen anzeigen</li> <li>Besprechungsdetails ausblenden</li> <li>Vollbildmodus aufrufen</li> <li>Vollbildmodus aufrufen</li> <li>Conference ID</li> <li>Local numberi   Reset PIN   Learn more about</li> <li>Teams</li> </ul>                                                                                                    |                                                                  |       | (%) Teilnahmeinfos kopieren                                                                                                    |
| <ul> <li>Geräteeinstellungen anzeigen</li> <li>Besprechungsdetails ausblenden</li> <li>Vollbildmodus aufrufen</li> <li>Vollbildmodus aufrufen</li> <li>Coal numbers   Reset PIN   Learn more about</li> <li>Teams</li> </ul>                                                                                                    |                                                                  |       |                                                                                                    |
| <ul> <li>Besprechungsnotizen anzeigen</li> <li>Besprechungsdetails ausbienden</li> <li>Vollbildmodus aufrufen</li> <li>Vollbildmodus aufrufen</li> <li>Conference ID</li> <li>Local numbers   Reset PIN   Learn more about.</li> <li>Teams</li> </ul>                                                                                                    | Geräteeinstellungen anzeigen                                     |       | Join Microsoft Teams Meeting                                                                                                    |
| Image: Conference ID       Conference ID         Image: Conference ID       Local numbers [Reset PIN] Learn more about.         Image: Conference ID       Local numbers [Reset PIN] Learn more about.         Image: Conference ID       Local numbers [Reset PIN] Learn more about.         Image: Conference ID       Local numbers [Reset PIN] Learn more about.         Image: Conference ID       Local numbers [Reset PIN] Learn more about.         Image: Conference ID       Local numbers [Reset PIN] Learn more about.         Image: Conference ID       Local numbers [Reset PIN] Learn more about.         Image: Conference ID       Local numbers [Reset PIN] Learn more about.         Image: Conference ID       Local numbers [Reset PIN] Learn more about.         Image: Conference ID       Local numbers [Reset PIN] Learn more about.         Image: Conference ID       Local numbers [Reset PIN] Learn more about.         Image: Conference ID       Local numbers [Reset PIN] Learn more about.         Image: Conference ID       Local numbers [Reset PIN] Learn more about.         Image: Conference ID       Local numbers [Reset PIN] Learn more about.         Image: Conference ID       Image: Conference ID         Image: Conference ID       Image: Conference ID         Image: Conference ID       Image: Conference ID         Image: Conference ID       Image: Conference ID                                                                                                    | Besprechungsnotizen anzeigen                                     |       | +43 1 2056367628 Austria, Vienna (Toll)                                                                                                    |
| Image: Image: Image                  | Besprechungsdetails ausblenden                                   |       | Conference ID:                                                                                                    |
| Ur ] C Liveuntertitel aktivieren (Preview, nur Englisch (USA))<br>H Tastatur<br>Besprechung beenden<br>Ø Eingehendes Video deaktivieren<br>2:08 V C C 2: 20 C                                                                                                    | ☐ Vollbildmodus aufrufen                                         |       | Local numbers   Reset PIN   Learn more about                                                                                                    |
| Image: image: image:                                      | Zur 1 IV Liveuntertitel aktivieren (Preview, nur Englisch (USA)) |       | Contraction of the second second seco |
| ∞ Besprechung beenden<br>Ø <sup>1</sup> Eingehendes Video deaktivieren<br>19:08 Ø ● ♠ •••• ७ € 88 ∞••                                                                                                    | iji lastatur                                                     |       |                                                                                                    |
| 00:08       Image: A constraint of the second of the second                                                | Sar waterstand beginnen                                          |       |                                                                                                    |
| DD:08 🛒 🎙 🖬 😶 🔥 🗉 88 💁                                                                                                    | ∽ Besprechung beenden                                            |       |                                                                                                    |
| DD:03 🛒 🎐 🖬 😶 🥙 🗉 28 🔽                                                                                                    |                                                                  |       |                                                                                                    |
|                                                                                                    | DO:05 🚿 🌷 📭 😶 🖑 🗉 88                                             | 100 L |                                                                                                    |
|                                                                                                    |                                                                  |       |                                                                                                    |